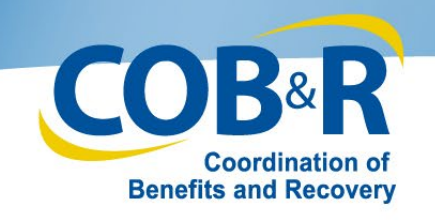

# CRCP Electronic Payment High Level Overview

### Effective April 1, 2019

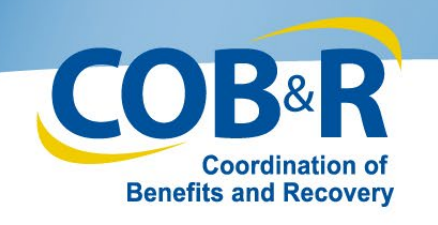

# Presentation Topics

- Background Information
- How to submit electronic payments on the CRCP
  - Types of payments accepted
- How to view your Electronic Payment History on the CRCP

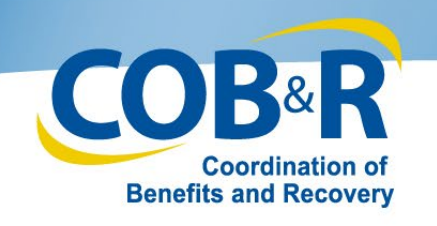

# **Background Information**

- Users of the Commercial Repayment Center Portal (CRCP) can currently manage their recovery cases but are unable to submit payments via the portal.
- Checks are mailed to, and processed by, the Commercial Repayment Center (CRC).
- As of Monday, April 1, you will be able to submit payments for Group Health Plan (GHP) demands via the CRCP and to track they are applied correctly.
- No additional user access/authorization will be required.

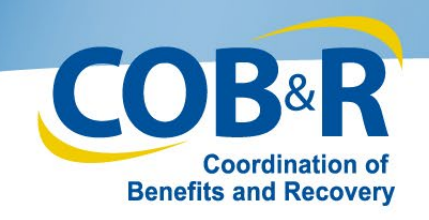

### Account Listing Page

| Account Listing        | ]                                                                   |                                                                                               |
|------------------------|---------------------------------------------------------------------|-----------------------------------------------------------------------------------------------|
| The Account IDs asso   | ciated to your Login ID are listed on this page. Select the Account | LID you want to assess by elicities the expression Assessment ID lists. To view a list of all |
| Tax Identification Num | ibers (TINs) associated to an Account ID, click the corresponding   | View TINs Listing link.                                                                       |
| Account ID             | Company Name                                                        | Associated TINs                                                                               |
| 32435                  | SCHOOL DIST OF HENDRY COUNTY                                        | View TINs Listing                                                                             |
| 32438                  | WESTCHESTER COUNTY                                                  | View TINs Listing                                                                             |
| 32443                  | TARGET CORPORATION                                                  | View TINs Listing                                                                             |
| 32444                  | SOVENTRY HEALTHCARE NATIONAL AC                                     | View TINs Listing                                                                             |
|                        |                                                                     |                                                                                               |
|                        | Privacy Rolicy   User Agree                                         | ement   Adobe Acrobat                                                                         |
|                        | Privacy Policy   User Agree                                         | Select the Account                                                                            |
|                        | Privacy Rolicy   User Agree                                         | Select the Accoun                                                                             |
|                        | Privacy Policy   User Agree                                         | Select the Accour                                                                             |
|                        | Privacy Rolicy   User Agree                                         | Select the Accoun<br>ID link you would                                                        |
|                        | Privacy Rolicy   User Agree                                         | Select the Accour<br>ID link you would<br>like to review for                                  |

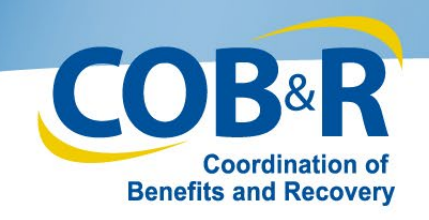

### Account Detail Page

| Home User Options -                                                          | Account Settings                                                                                                    | Links                                                                   | erence Materials - Contact U                                                                              | Js Log Off                                |
|------------------------------------------------------------------------------|----------------------------------------------------------------------------------------------------|-------------------------------------------------------------------------|----------------------------------------------------------------------------------------------------|-------------------------------------------|
| Account Detail                                                               |                                                                                                    | 7                                                                       |                                                                                                    | 🕜 Quick H                                 |
| You have selected Account                                                    | ID: 32435-SCHOOL DIST OF HENDRY COUN                                                                                                   | ТҮ                                                                      |                                                                                                    |                                           |
| Information associated to this An<br>provided on this page.                  | ccount ID will be presented on applicable pages in the                                                                                 | Commercial Repayment Center Po                                          | tal. You may access these pages                                                                           | s using the links                         |
| If you would like to access a diff                                           | erent Account ID, click Previous or Home. When the A                                                                                   | ccount Listing page displays, selec                                     | t the Account ID you would like to                                                                        | access.                                   |
| Available Actions                                                            |                                                                                                    |                                                                         |                                                                                                    |                                           |
| To view demands/case i                                                       | nformation or to submit defense documentation,                                                                                         | To request access to information                                        | ation related to a letter that is not                                                                     | yet associated                            |
|                                                                              | click this link:                                                                                                    | to this                                                                 | Account ID, click this link:                                                                              |                                           |
|                                                                              |                                                                                                    |                                                                         |                                                                                                    |                                           |
|                                                                              | Demand Listing                                                                                                    | B                                                                       | equest Letter Access                                                                                      |                                           |
| To remove access related to a le                                             | Demand Listing                                                                                                    | E for this Account must contact an                                      | equest Letter Access                                                                                      | ts Coordination                           |
| To remove access related to a le<br>Recovery Center (BCRC) and p             | Demand Listing<br>etter associated to this Account ID, the Account Manage<br>rovide them with key information from the letter that see | Er for this Account must contact an<br>uld be removed. EDI Representati | EDI Representative at the Benefitives can be reached at: (646) 458                                        | ts Coordination<br>-6740.                 |
| To remove access related to a la<br>Recovery Center (BCRC) and p<br>Previous | Demand Listing<br>etter associated to this Account ID, the Account Manage<br>rovide them with key information from the letter that sho | er for this Account must contact an<br>uld be removed. EDI Representati | EDI Representative at the Benefi<br>ves can be reached at: (646) 458                                      | ts Coordination<br>-6740.<br>and          |
| To remove access related to a le<br>Recovery Center (BCRC) and p<br>Previous | Demand Listing<br>etter associated to this Account ID, the Account Manage<br>rovide them with key information from the letter that sho | er for this Account must contact an<br>uld be removed. EDI Representati | EDI Representative at the Benefit<br>ves can be reached at: (646) 458<br>elect the Dem<br>sting Link to a | ts Coordination<br>-6740.<br>and<br>CCESS |

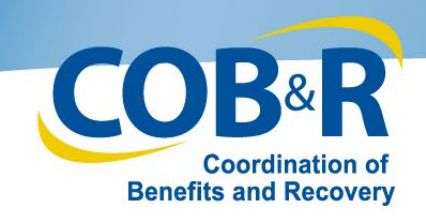

### **Demand Listing Page**

|                                                                                               |                                                                               |                                                                                |                                                                                                    | 209 0                                   |
|-----------------------------------------------------------------------------------------------|-------------------------------------------------------------------------------|--------------------------------------------------------------------------------|----------------------------------------------------------------------------------------------------|-----------------------------------------|
| Demand Listing                                                                                |                                                                               |                                                                                |                                                                                                    | 🕐 Quick He                              |
| Unresolved/open demands that were issue<br>enter your criteria and then click <b>Search</b> . | ed in the past three months are listed                                        | on this page. To search for any Dema                                           | and Letter ID, including a demand that has                                                                      | s been closed,                          |
| Demand Letter ID :                                                                            |                                                                               | Demand Letter ID Search F                                                      | Hint                                                                                                    |                                         |
| Demand Letter Sent Date From:                                                                 |                                                                               | (MM/DD/YYYY)                                                                   |                                                                                                    |                                         |
| Demand Letter Sent Date To:                                                                   |                                                                               | (MM/DD/YYYY) From and                                                          | To Date Search Hint Search                                                                                      | Clear                                   |
| Demand Letters leaved to Companies A                                                          | Associated with Associat ID: 20425                                            |                                                                                |                                                                                                    | ulta Datumadu 0                         |
| You may view a list of Beneficiaries/Case I<br>letter. If you need additional information re  | ID's included in a Demand Letter as lo<br>garding a demand that has been reso | ong as the Status is Open. To view thi<br>lived/closed, please contact the Com | is list, click the Demand Letter ID link for t<br>mercial Repayment Center at 1-855-798-                        | the applicable 2627.                    |
|                                                                                               |                                                                               |                                                                                |                                                                                                    |                                         |
| /iewed                                                                                        | Number of Cases                                                               | Letter Date                                                                    | Demand Status                                                                                                   | ÷                                       |
| /iewed                                                                                        | Number of Cases                                                               | Letter Date                                                                    | Demand Status     Enter the De                                                                                  | •<br>mand L                             |
| Viewed                                                                                        | Number of Cases                                                               | Letter Date                                                                    | Demand Status     Enter the De     ID or search                                                                 | ₄<br>mand L<br>for the                  |
| Viewed                                                                                        | Number of Cases  Privacy Policy LUss                                          | Letter Date                                                                    | Demand Status     Enter the De     ID or search t     demand usin                                               | mand L<br>for the                       |
| iewed                                                                                         | Number of Cases  Privacy Policy   Use                                         | Letter Date  ar Agreement   Adobe Acrobat                                      | Demand Status     Enter the De     ID or search t     demand usin     range and eli                             | mand L<br>for the<br>g a dat            |
| Viewed                                                                                        | Number of Cases     Privacy Policy   Use                                      | Letter Date  Agreement   Adobe Acrobat                                         | <ul> <li>Demand Status</li> <li>Enter the De<br/>ID or search to<br/>demand using<br/>range and clip</li> </ul> | mand L<br>for the<br>g a date<br>ck the |

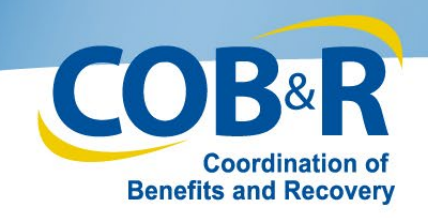

### **Demand Detail Page**

| he Total Demand                                                                                                    | d Amount originally in                                                                                                    | cluded on this le                                                                                                    | tter was:                                                                                                    | \$51,100.45                                                                                                    |                                                                           |                                                                                                    |                                                                              |                                                               |                                                 |
|----------------------------------------------------------------------------------------------------|----------------------------------------------------------------------------------------------------|----------------------------------------------------------------------------------------------------|----------------------------------------------------------------------------------------------------|----------------------------------------------------------------------------------------------------|---------------------------------------------------------------------------|----------------------------------------------------------------------------------------------------|------------------------------------------------------------------------------|---------------------------------------------------------------|-------------------------------------------------|
| mployer Name:                                                                                                    | BLUE CROSS                                                                                                    |                                                                                                    |                                                                                                    | Insurer Name:                                                                                                    | CIGNA                                                                     |                                                                                                    |                                                                              |                                                               |                                                 |
| mployer TIN:                                                                                                    | 12336544                                                                                                    |                                                                                                    |                                                                                                    | Insurer TIN:                                                                                                    | 2234567897                                                                |                                                                                                    |                                                                              |                                                               |                                                 |
| search for a spe<br>tailed information                                                                                                    | ecific Case ID/beneficia<br>n related to that benefic                                                                                                    | ry included in this<br>siary.                                                                                                   | Demand Letter, enter your o                                                                                                    | riteria and then click                                                                                                    | Search. Once located,                                                     | you can click the C                                                                                                    | Case ID I                                                                    | ink to view                                                   |                                                 |
| ase ID:                                                                                                    |                                                                                                    |                                                                                                    | Case ID Search Hint                                                                                                    |                                                                                                    |                                                                           |                                                                                                    |                                                                              |                                                               |                                                 |
| edicare ID:                                                                                                    |                                                                                                    |                                                                                                    | Medicare ID Search Hint                                                                                                    |                                                                                                    |                                                                           |                                                                                                    |                                                                              |                                                               |                                                 |
| eneficiary Last                                                                                                    | Name:                                                                                                    | e: Beneficiary Last Name Search Hint                                                                                            |                                                                                                    |                                                                                                    |                                                                           |                                                                                                    |                                                                              |                                                               |                                                 |
| ou have a valid d<br>r defense. Click<br>see a list of all d<br>neficiaries Inclu                                                                                                    | Se<br>Jefense that precludes ;<br>the Defense checkbox<br>efenses that have been<br>ided in the Demand Lo                                                       | your responsibility<br>for each Case ID/I<br>previously submit<br>etter                                                         | for repaying Medicare for an<br>beneficiary to be included in<br>tted on the CRCP for this De                                                                 | ny beneficiary include<br>your defense. Once<br>mand Letter, click th                                                                  | d in this demand, you<br>all Case IDs/beneficiar<br>a Submitted Defenses  | may upload docum<br>ies have been sele<br>s button.                                                                        | entation<br>cted, clic<br>Re                                                 | that suppor<br>ck Continue<br>sults Retur                     | rts<br>e.<br>rned:                              |
| bmit a Defense<br>ou have a valid d<br>ur defense. Click<br>see a list of all de<br>neficiaries Inclu<br>Defense<br>Select All /<br>Deselect All                                                                                            | Se<br>defense that precludes<br>the Defense checkbox<br>efenses that have been<br>uded in the Demand Lu                                                         | your responsibility<br>for each Case ID/1<br>previously submit<br>etter                                                         | for repaying Medicare for a<br>beneficiary to be included in<br>ted on the CRCP for this De                                                                   | ny beneficiary include<br>your defense. Once<br>mand Letter, click th                                                                  | id in this demand, you<br>all Case IDs/beneficiar<br>9 Submitted Defenser | may upload docum<br>ies have been sele<br>s button.                                                                        | entation<br>cted, clic<br>Re                                                 | that suppor<br>ck Continue<br>sults Retur                     | rts<br>e.<br>med:                               |
| bmit a Defen:<br>ou have a valid d<br>ir defense. Click<br>see a list of all d<br>neficiaries Inclu<br>Defense<br>Select All /<br>Deselect All<br>Open Cases                                                                                | Se<br>defense that precludes<br>the Defense checkbox<br>efenses that have been<br>aded in the Demand Lo                                                         | your responsibility<br>for each Case ID/1<br>previously submit<br>etter                                                         | for repaying Medicare for a<br>beneficiary to be included in<br>ted on the CRCP for this De                                                                   | ny beneficiary include<br>your defense. Once<br>mand Letter, click the                                                                 | id in this demand, you<br>all Case IDs/beneficiar<br>e Submitted Defenser | may upload docum<br>ies have been sele<br>a button.                                                                        | entation<br>cted, clic<br>Re<br>Case                                         | that suppor<br>ck Continue<br>sults Return<br>Date            | rts<br>e.<br>med:<br>Ca                         |
| bmit a Defen:<br>pu have a valid d<br>r defense. Click<br>see a list of all d<br>neficiaries Inclu<br>Defense<br>Select All /<br>Deselect All<br>Open Cases                                                                                 | Se<br>defense that precludes<br>the Defense checkbox<br>efenses that have been<br>aded in the Demand Lo<br>Case ID                                              | your responsibility<br>for each Case ID/I<br>previously submit<br>etter                                                         | for repaying Medicare for an<br>beneficiary to be included in<br>ted on the CRCP for this De<br>Beneficiary First Nar                                         | ny beneficiary include<br>your defense. Once<br>mand Letter, click the<br>me Ben                                                       | id in this demand, you<br>all Case IDs/beneficiar<br>e Submitted Defenser | may upload docum<br>ies have been sele<br>button.                                                                          | Re<br>Case<br>Status                                                         | that support<br>ck Continue<br>sults Retur<br>Date<br>Closed  | rts<br>e.<br>med:<br>Ca<br>View                 |
| bmit a Defen:<br>ou have a valid d<br>ir defense. Click<br>see a list of all de<br>neficiaries Inclu<br>Defense<br>Select All /<br>Deselect All /<br>Deselect All /                                                                         | Se<br>Sefense that precludes the Defense checkbox<br>afenses that have been<br>aded in the Demand Lo<br>Case ID<br>C1234560001                                  | your responsibility<br>for each Case ID/I<br>previously submit<br>etter<br>Medicare ID<br>*****1234A                            | for repaying Medicare for a<br>beneficiary to be included in<br>ted on the CRCP for this De<br>Beneficiary First Nar<br>Mike                                  | ny beneficiary include<br>your defense. Once<br>mand Letter, click the<br>Lansing<br>Desct                                             | id in this demand, you<br>all Case IDs/beneficiar<br>a Submitted Defenser | may upload docum<br>ies have been sele<br>button.<br>Case Amount<br>\$4,400.00                                             | entation<br>cted, clic<br>Re<br>Case<br>Status<br>Open                       | that suppor<br>ck Continue<br>sults Retur<br>Date<br>Closed   | rts<br>a.<br>Ca:<br>View<br>No                  |
| bmit a Defense<br>ou have a valid d<br>ir defense. Click<br>see a list of all de<br>neficiaries Inclu<br>Defense<br>Select All /<br>Deselect All of<br>Open Cases                                                                           | Se<br>Sefense that precludes the Defense checkbox<br>efenses that have been<br>aded in the Demand Lo<br>Case ID<br>C1234560001<br>C1234560002                   | your responsibility<br>for each Case ID/<br>previously submit<br>etter<br>Medicare ID<br>****1234A<br>*****2345A                | for repaying Medicare for a<br>beneficiary to be included in<br>ted on the CRCP for this De<br>Beneficiary First Nar<br>Mike<br>John                          | ny beneficiary include<br>your defense. Once<br>emand Letter, click the<br>beneficiary<br>Lansing<br>Bosety                            | id in this demand, you<br>all Case IDs/beneficiar<br>a Submitted Defenser | may upload docum<br>ies have been sele<br>button.<br>Case Amount<br>\$4,400.00<br>\$15,400.00                              | entation<br>cted, clic<br>Re<br><u>e</u><br>Case<br>Status<br>Open<br>Open   | that suppor<br>ck Continue<br>sults Retur<br>Date<br>Closed   | rts<br>e.<br>Ca<br>View<br>N                    |
| bmit a Defense<br>ou have a valid d<br>ir defense. Click<br>see a list of all de<br>neficiaries Inclu<br>Defense<br>Select All /<br>Deselect All of<br>Open Cases                                                                           | Se<br>Sefense that precludes<br>the Defense checkbox<br>efenses that have been<br>aded in the Demand Lo<br>Case ID<br>C1234560001<br>C1234560002<br>C1234560003 | vour responsibility<br>for each Case ID/<br>previously submit<br>etter<br>Medicare ID<br>*****1234A<br>*****2345A               | for repaying Medicare for a<br>beneficiary to be included in<br>ted on the CRCP for this De<br>Beneficiary First Nar<br>Mike<br>John<br>Elizabeth             | me Ben<br>Lansing<br>Bosely<br>Florence                                                                                                | id in this demand, you<br>all Case IDs/beneficiar<br>a Submitted Defenser | may upload docum     ies have been sele     button.     Case Amount     S4,400.00     S15,400.00     S16,900.00            | entation<br>cted, clic<br>Re<br><u>Case</u><br><u>Status</u><br>Open<br>Open | that suppor<br>ck Continue<br>sults Retur<br>Date<br>Closed   | rts<br>e.<br>Ca:<br>View<br>No<br>No<br>No      |
| bmit a Defense<br>ou have a valid d<br>ir defense. Click<br>see a list of all d<br>neficiaries Inclu<br>Defense<br>Select All /<br>Deselect All /<br>Deselect All /<br>Deselect All /<br>Deselect All /<br>Deselect All /<br>Deselect All / | Se<br>Sefense that precludes<br>the Defense checkbox<br>efenses that have been<br>aded in the Demand Lo<br>Case ID<br>C1234560002<br>C1234560002<br>C1234560003 | vour responsibility<br>for each Case ID/<br>previously submit<br>etter<br>Medicare ID<br>*****1234A<br>*****2345A<br>*****2345A | for repaying Medicare for an<br>beneficiary to be included in<br>ted on the CRCP for this De<br>Beneficiary First Nar<br>Mike<br>John<br>Elizabeth<br>Frances | ny beneficiary include<br>your defense. Once<br>emand Letter, click the<br>beneficiary<br>Lansing<br>Bosely<br>Florence<br>Christobell | eficiary Last Name                                                        | may upload docum<br>ies have been sele<br>s button.<br>Case Amount<br>\$4,400.00<br>\$15,400.00<br>\$16,900.00<br>\$400.00 | entation<br>Re<br>Case<br>Status<br>Open<br>Open<br>Open<br>Open             | that support<br>ck Continue<br>sults Return<br>Date<br>Closed | rts<br>e.<br>Ca<br>Viev<br>Ni<br>Ni<br>Ye<br>Ye |

Confirm the appropriate demand has been selected and click the Make a Payment button.

7

### 03/12/19

What is this?

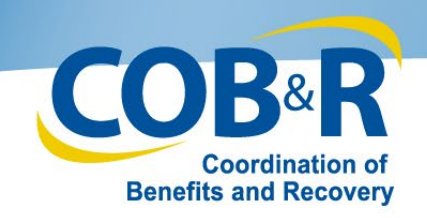

### Make a Payment Page

| Make a Paymen           | t       |                |                       |                  |            |                 | Outsk H |
|-------------------------|---------|----------------|-----------------------|------------------|------------|-----------------|---------|
| Employer Name:          | BLUE CR | 1055           | Insurer Name:         | CIONA            |            |                 |         |
| Employer TIN:           | 1233654 | 4              | <br>insurer TIN:      | 2234567897       |            |                 |         |
| Demand Information      |         |                | Balance Information   |                  |            |                 |         |
| Demand Letter ID:       |         | 081236547      | Total Remaining Pri   | ncipel Amount:   | \$1,340,7  | 59.96           |         |
| Demand Amount:          |         | \$1,408,168.99 | Total Remaining Int   | erest Amount:    | \$147,405  | .03             |         |
| Interest Rate:          |         | 10%            | Total Balance Amou    | unt:             | \$1,488,1  | 68.99           |         |
| Last Interest Accrual ( | Date:   | 01/02/12       | Note: Remaining hala  | ore amounts do o | of include | newton newments |         |
|                         |         |                | Total Pending Electro | onic Payment An  | nount      | \$1,147,002.43  |         |
|                         |         |                | Total Payment         | Amount:          |            | \$341,166.56    |         |

#### Select Cases

All cases have been selected by default. You can deselect cases and update case payment amounts. Select the cases for which you wish to remit payment, then select Continue.

Note: Elect all cases if you wish to pay the demand in full. (That is, you do not wish to defend the inclusion or the emount of any of the individual claims that comprise the cases and wish to pay the full emount listed under. Total Balance Amount), if you are making a partial payment, please be sure to upload any required supporting documentation via the Ublicad Defense action if you knewn all aready done so. Interest will continue to accrue on any unpaid balances.

| wy<br>elect A8 /<br>leselect A8 | e Case ID       | Medicare ID | Deneficiary First Ø<br>Name | Deneficiary Last &<br>Name | Case<br>Remaining<br>Principal<br>Amount | Case<br>Remaining<br>Interest<br>Amount | Case Balance<br>Amount | Case Pending<br>Electronic P<br>Payment<br>Amount | Case Payment &<br>Amount & |
|---------------------------------|-----------------|-------------|-----------------------------|----------------------------|------------------------------------------|-----------------------------------------|------------------------|---------------------------------------------------|----------------------------|
|                                 | 201002120000001 | 732436657A  | Brad                        | Long                       | \$4,544.85                               | \$1,231.45                              | \$5,776.10             | 50.00                                             | \$5,776.10                 |
| 8                               | 291962120000002 | 3426875328  | Joseph                      | Smith                      | \$10,323.87                              | \$2,397.43                              | \$12,721.30            | 50.00                                             | \$12,721.38                |
| 8                               | 291962120000003 | 676789067A  | Carey                       | Price                      | \$302,345.79                             | \$29,323.37                             | \$322,669.16           | 50.00                                             | \$322,049 16               |
|                                 | 201902120000004 | 3454396788  | Jack                        | Little                     | \$1,823,545.65                           | \$123,496.78                            | \$1,147,002.43         | \$1,147,082.45                                    | 50.00                      |

Click Continue to verify your case selection and payment amounts prior to being transferred to the Pay gov site. You will be able to select your payment method and complete your payment at Pay gov. Click Cancel to return to the Demand Detail page.

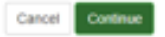

- All cases in the Demand will be selected by default.
- To make a payment on the full amount, click Continue.
- Note: You will notice the last case ID in this screenshot can not be selected because that case has been paid in full. The Case Balance displays but there is a pending electronic
   payment for that amount. Since the balance due is zero dollars, the line item cannot be selected.

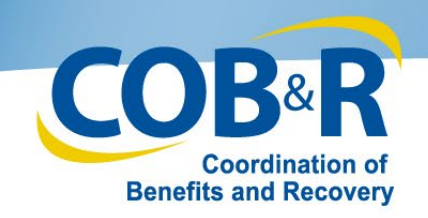

### Make a Partial Payment

#### Select Cases

All cases have been selected by default. You can deselect cases and update case payment amounts. Select the cases for which you wish to remit payment, then select Continue. Note:

Select all cases if you wish to pay the demand in full. That is, you do not wish to defend the inclusion or the amount of any of the individual claims that comprise the cases under Total Balance Amount. If you are making a partial payment, please upload any required supporting documentation via the Upload Defense option. Interest will continue to accrue on any unpaid balances.

| Pay<br>Select All /<br>Deselect All | Case ID d       | Medicare ID Ø | Beneficiary First Ø<br>Name | Beneficiary Last<br>Name | Case<br>Remaining<br>Principal<br>Amount | Case<br>Remaining<br>Interest<br>Amount | Case Balance<br>Amount | Case Pending<br>Electronic<br>Payment<br>Amount | Case Payment<br>Amount |
|-------------------------------------|-----------------|---------------|-----------------------------|--------------------------|------------------------------------------|-----------------------------------------|------------------------|-------------------------------------------------|------------------------|
| •                                   | 543210987654321 | 123456789A    | John                        | Doe                      | \$4,544.65                               | \$1,231.45                              | \$5,776.10             | \$0.00                                          | \$4,500.00             |
| •                                   | 543210987654321 | 123456789A    | John                        | Doe                      | \$10,323.87                              | \$2,397.43                              | \$12,721.30            | \$0.00                                          | \$12,721.30            |
|                                     | 543210987654321 | 123456789A    | John                        | Doe                      | \$302,345.79                             | \$20,323.37                             | \$322,669.16           | \$0.00                                          | \$322,669.16           |
|                                     | 543210987654321 | 123456789A    | Jane                        | Doe                      | \$1,023,545.65                           | \$123,456.78                            | \$1,147,002.43         | \$1,147,002.43                                  | \$0.00                 |
|                                     |                 |               |                             |                          |                                          |                                         | /                      |                                                 |                        |

Click Continue to verify your case selection and payment amounts prior to being transferred to the Pay.gov site. You will be able to select your payment method and complete your payment at Pay.gov. Click Cancel to return to the Demand Detail page.

Cancel Continue

- You can change the value in the Case Payment Amount column to reflect how much you
  would like to pay for the selected case.
- Only the amounts in the Case Payment Amount column for the cases checked in the Pay column will appear in your Total Payment Amount on the Verification Page.

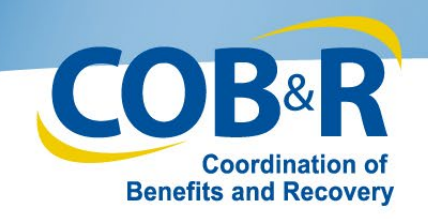

### **Payment Verification Page**

| Payment Informati                                                   | on                                      |                                                     |                                        |                                                               |                                                                  |          |
|---------------------------------------------------------------------|-----------------------------------------|-----------------------------------------------------|----------------------------------------|---------------------------------------------------------------|------------------------------------------------------------------|----------|
| Demand Letter ID:                                                   | 8                                       | 61236547                                            |                                        |                                                               |                                                                  |          |
| Total Balance Amo                                                   | ount: \$                                | 1,488,168.99                                        |                                        |                                                               |                                                                  |          |
| Total Payment Am                                                    | ount: S                                 | 341 166 56                                          |                                        |                                                               |                                                                  |          |
| he Continue buttor                                                  | transfers you                           | to the Pay.gov                                      | / website. Plea                        | se access the Help pa                                         | age for more informatio                                          | Pay.gov. |
| he Continue buttor                                                  | transfers you<br>Medicare ID            | Beneficiary<br>First Name                           | Beneficiary<br>Last Name               | se access the Help pa<br>Case Balance<br>Amount               | age for more informatio<br>Case Payment<br>Amount                | Pay.gov. |
| he Continue buttor<br>Case ID<br>123456789012345                    | Medicare ID                             | to the Pay.gov<br>Beneficiary<br>First Name<br>John | Beneficiary<br>Last Name               | Se access the Help pa<br>Case Balance<br>Amount<br>\$5,776.10 | age for more information<br>Case Payment<br>Amount<br>\$5,776.10 | Pay.gov. |
| he Continue buttor<br>Case ID<br>123456789012345<br>123456789012345 | Medicare ID<br>123456789A<br>123456789A | Beneficiary<br>First Name                           | Beneficiary<br>Last Name<br>Doe<br>Doe | Case Balance<br>Amount<br>\$5,776.10<br>\$12,721.30           | Case Payment<br>Amount<br>\$5,776.10<br>\$12,721.30              | Pay.gov. |

- To edit information, click Previous to return to the previous page and make the appropriate changes to the payment amount.
- When all information has been verified, click the Continue button to continue the payment process.
- To discontinue payment process for any reason, click Cancel to return to the Demand Detail Page.

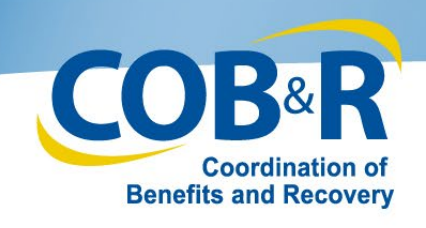

## Transitioning from CRCP to Pay.gov

- Once you click Continue on the Payment Verification screen in the CRCP you will be taken automatically to Pay.gov
- The Pay.gov screen will open in a new internet browser window
  - If the window does not appear, please check your pop-up blocker settings.
- Once the Pay.gov transaction is completed you will be returned to the CRCP

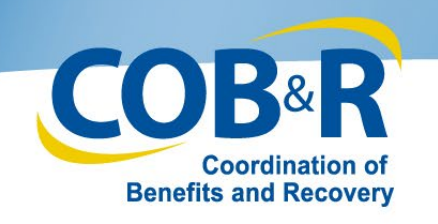

# What is Pay.gov?

- Pay.gov is a secure, online payment system run by the Department of Treasury that lets individuals and businesses make non-tax related payments to the federal government.
- The CRCP seamlessly interfaces with Pay.gov
- Pay.gov is easy to use
- Pay.gov allows you to use a variety of payment methods
- There is no fee to use Pay.gov

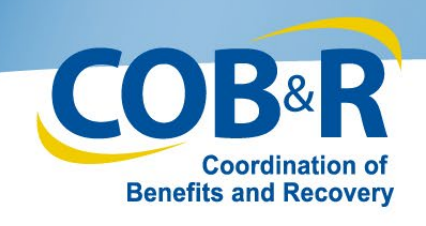

## **Acceptable Payment Methods**

The following types of payment methods are accepted on Pay.gov for CRCP demands:

- Direct payment from Checking or Savings accounts
- Debit Card
- PayPal must be linked to a bank account, not a credit card

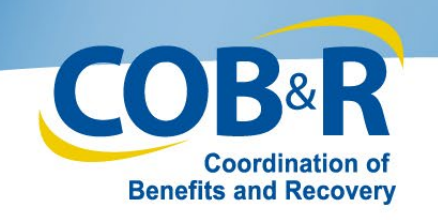

## Select a Payment Type

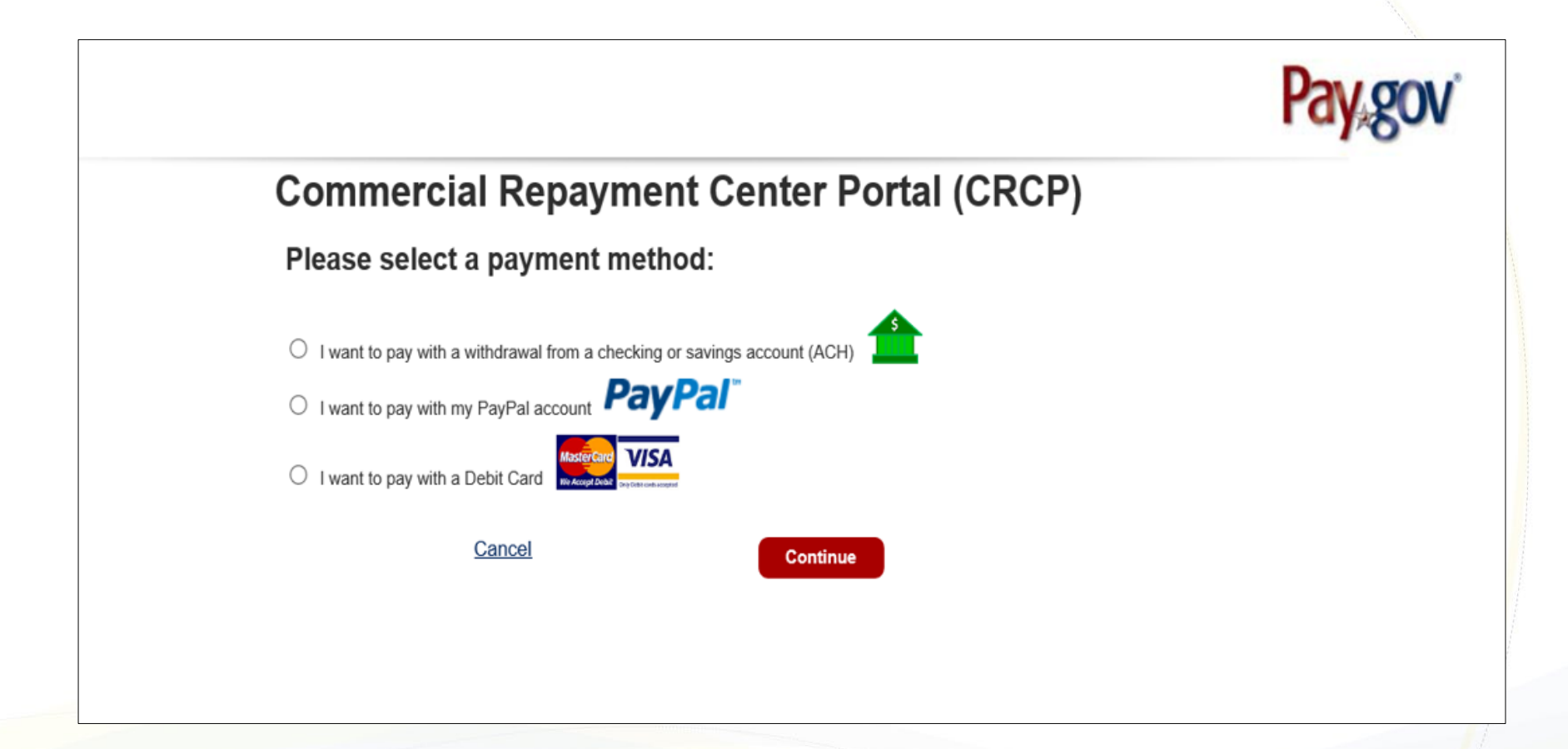

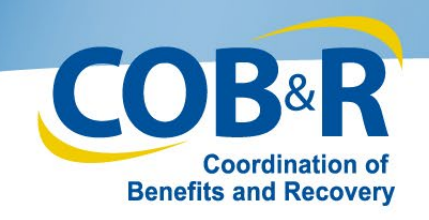

## <u>Enter Payment Information –</u> <u>Checking or Savings account</u>

Checking/Savings

| Commercial Repayment Center Portal (CRCP)                                                     |
|-----------------------------------------------------------------------------------------------|
| Please enter checking or savings account information<br>below.<br>• indicates required fields |
| Agency Tracking ID: 79570592704                                                               |
| Payment Amount: \$28.57                                                                       |
| * Account Holder Name:                                                                        |
| * Account Type: Select an Account Type 🗸                                                      |
| Routing Number Account Number Check Number                                                    |
| * Routing Number:                                                                             |
| * Account Number:                                                                             |
| * Confirm Account Number:                                                                     |
| Previous Cancel Continue                                                                      |

\*Note: If you enter invalid data such as an incorrect routing or bank account number, you will get an alert asking you to verify the account information and resubmit the payment.

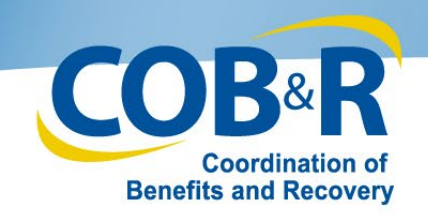

## <u>Enter Payment Information –</u> PayPal

| Г                                                                                                    | PayPal                                                                                                    |
|----------------------------------------------------------------------------------------------------|----------------------------------------------------------------------------------------------------|
| Nessage from webpage X                                                                                               | PayPal                                                                                                    |
| You are being redirected to PayPal, a non-government website, that may have different privacy policies than Pay.gov. | Pay with PayPal<br>With a PayPal account, you're eligible for free return<br>shipping, Purchase Protection, and more. |
|                                                                                                    | AgencyTest02@clev.frb.org Change                                                                                      |
| OK Cancel                                                                                                    | Stay logged in for faster purchases (7)                                                                               |
|                                                                                                    | Log In                                                                                                    |
|                                                                                                    | Having trouble logging in?                                                                                            |
|                                                                                                    | Create an Account                                                                                                    |
|                                                                                                    | Cancel and return to Federal Reserve Bank of Cleveland                                                                |

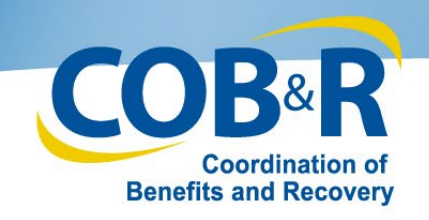

# <u>Enter Payment Information –</u> <u>PayPal (Cont.)</u>

| PayPal                                                                                                    | 🐂 \$127.78 USD 🗸                  |
|----------------------------------------------------------------------------------------------------|-----------------------------------|
| Hi, Test Account!                                                                                                    |                                   |
| Ship to<br>Test Account<br>123 Billing Street, Towson, MD                                                                                                    | Charge > 21204 United States      |
| Pay with                                                                                                    | Manage >                          |
| É     É     É  É  É  É  É  É  É  É  É  É  É  É  É  É  É  É  É  É  É  É     É | k account my preferred way to pay |
| View PayPal Policies and your pa                                                                                                    | syment method rights.             |
| Con                                                                                                    | tinue                             |
| You'll be able to review your order befor                                                                                                    | re you compiele your purchase.    |
| Cancel and return to Commercial F                                                                                                    | Repayment Center Portal           |

Once you enter your log-in details, the PayPal screen will show the payment amount previously entered in the CRCP. \*Note PayPal accounts must be linked to a bank account and not a credit card.

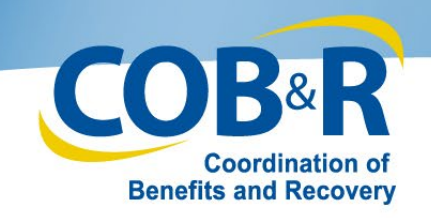

## <u>Enter Payment Information –</u> <u>Debit Cards</u>

### Debit Card

| Comn                  | nercial Repayment Center Portal (CRCP)   |
|-----------------------|------------------------------------------|
| Please<br>• indicates | provide the Debit Card Information below |
|                       | Agency Tracking ID: 79570669705          |
|                       | Payment Amount: \$127.78                 |
|                       | * Country:                               |
|                       | Billing Address:                         |
|                       | Billing Address 2:                       |
|                       | • City:                                  |
|                       | State/Province:                          |
|                       | ZIP/Postal Code:                         |
|                       | * Account Holder Name: 1030              |
|                       | VISA                                     |
|                       | * Card Number:                           |
|                       | * Expiration Date:                       |
|                       | * Card Security Code:                    |
|                       | Provious Cancel Continue                 |

\*Note: Debit Cards will be declined if the maximum amount of \$24,999.99 is exceeded.

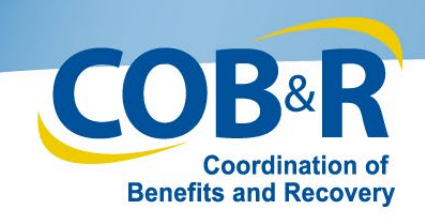

## **Review and Submit Payment**

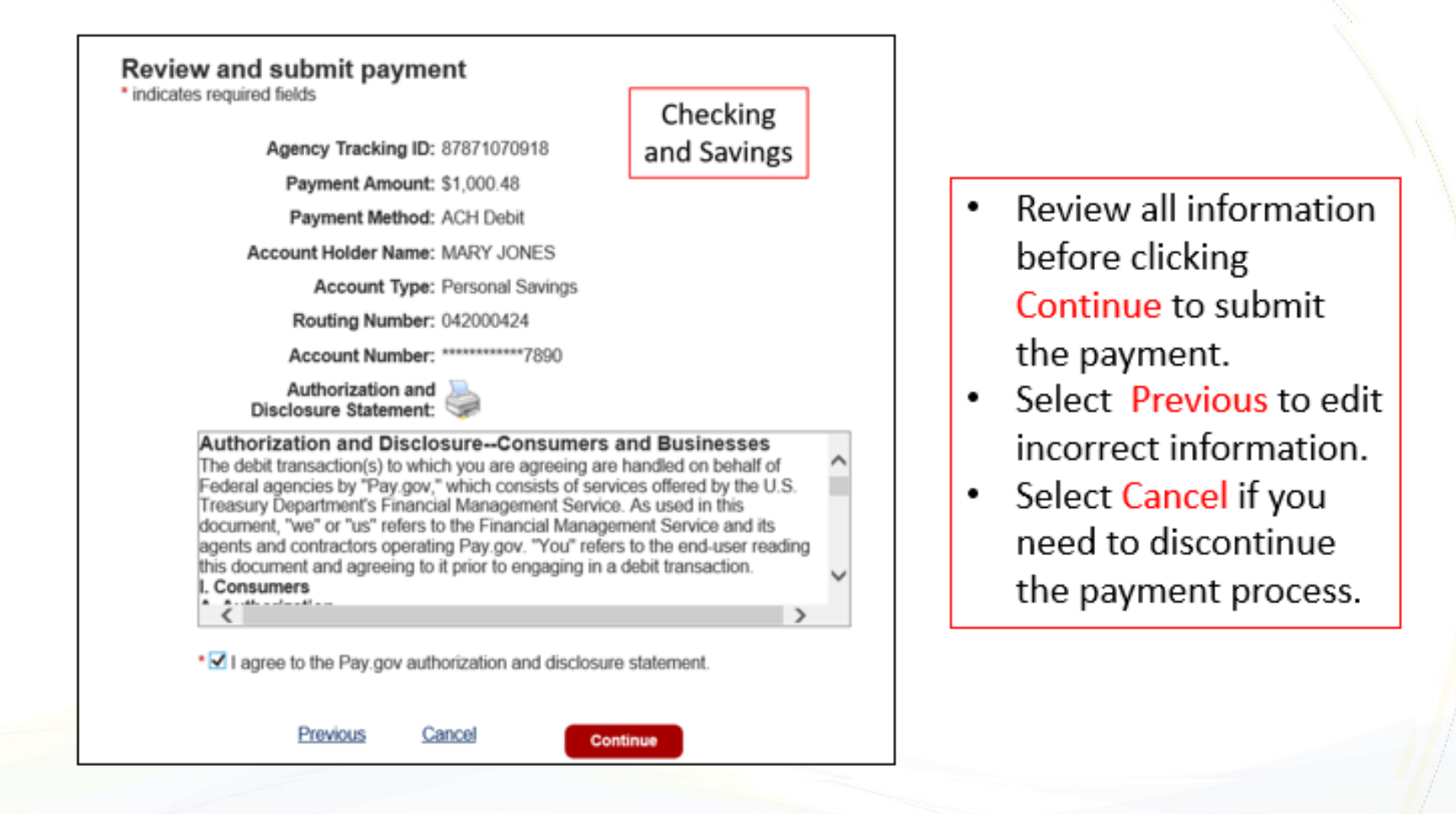

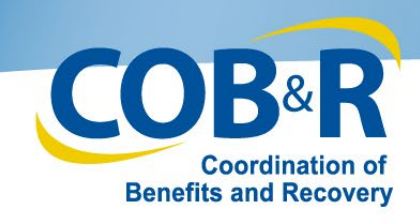

## Review and Submit Payment (2)

| Review and submit payment                                                                      |                         |
|------------------------------------------------------------------------------------------------|-------------------------|
| *Indicates required fields                                                                     | DeviDel                 |
| Agency Tracking ID: 12345678911                                                                | Раурат                  |
| Payment Amount: \$10.00                                                                        |                         |
| Payment Method: PayPal                                                                         |                         |
| <ul> <li>I authorize a change to my account for the above amo<br/>PayPal agreement.</li> </ul> | ount in accordance with |
| Cancel                                                                                         | Continue                |

- Review all information before clicking Continue to submit the payment.
- Select Previous to edit incorrect information.
- Select Cancel if you need to discontinue the payment process.

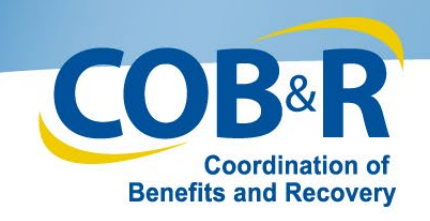

## Review and Submit Payment (3)

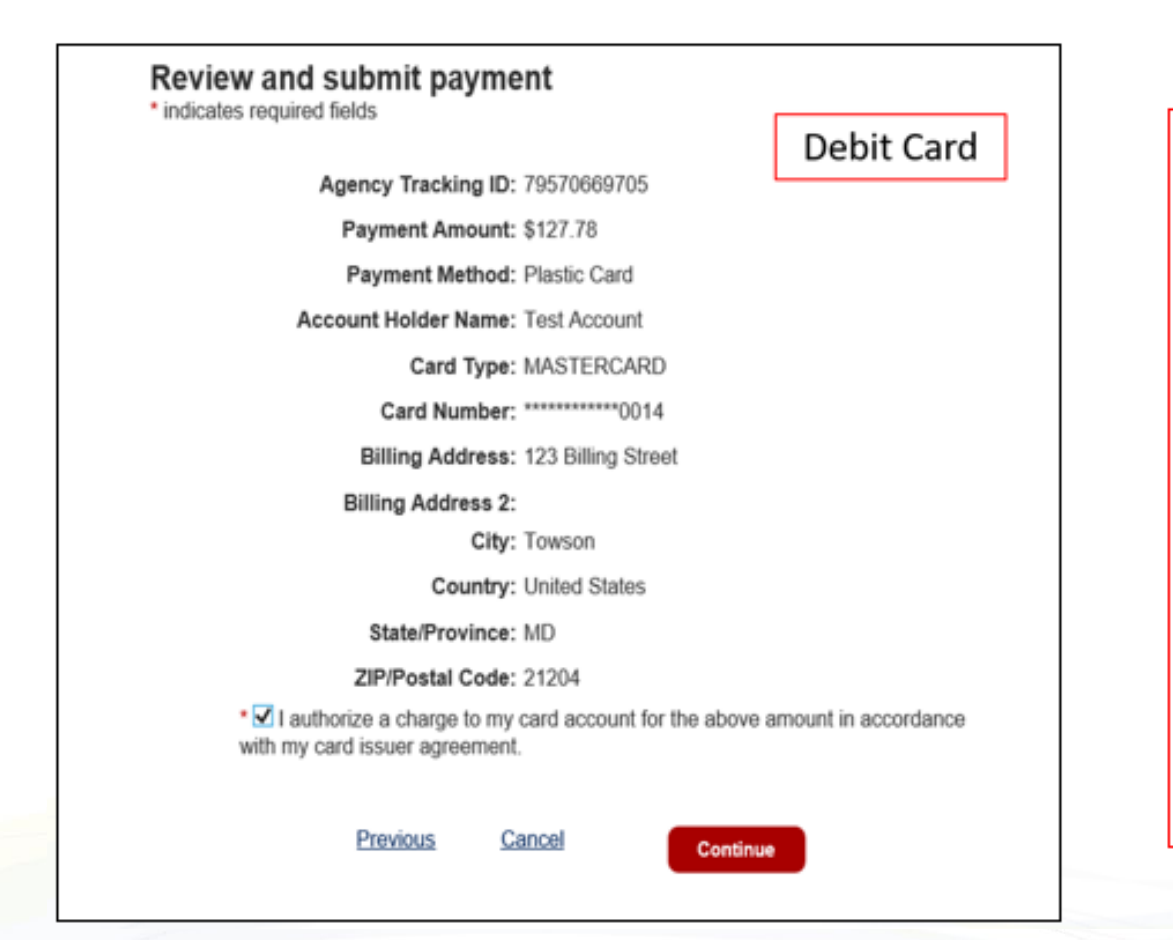

- Review all information before clicking Continue to submit the payment.
- Select Previous to edit incorrect information.
- Select Cancel if you need to discontinue the payment process.

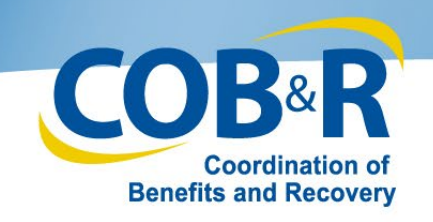

### Payment Status- In Process

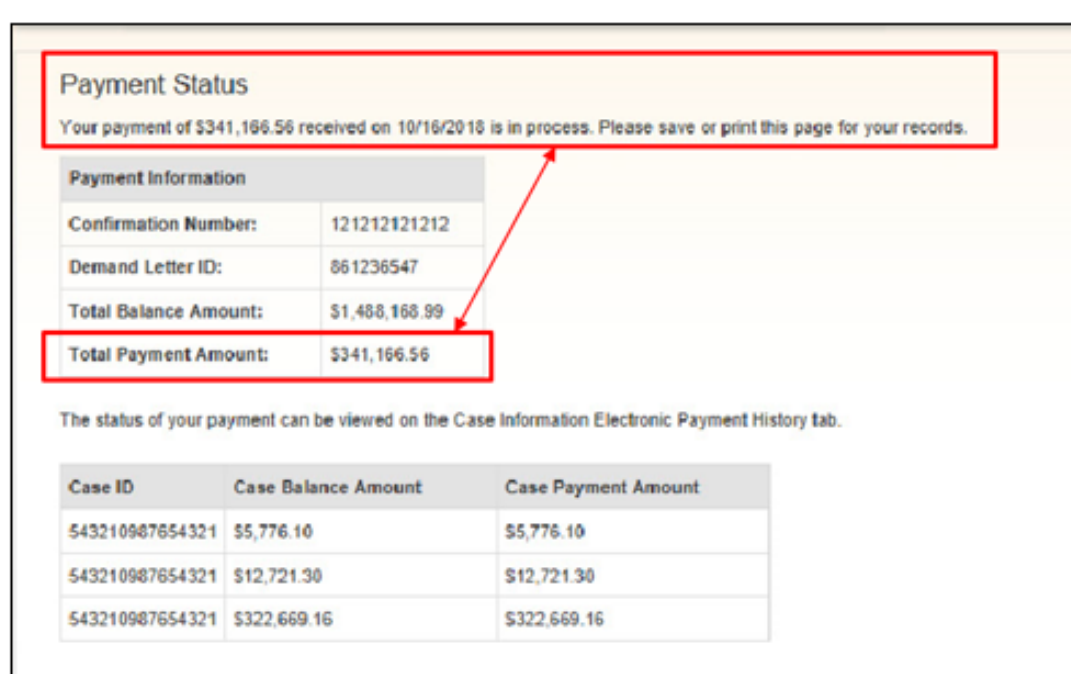

Click Continue to return to the Demand Detail page.

Continue

- After submitting your payment, the Payment Status page will display whether the payment was submitted successfully (in process) or declined.
- Selecting Continue from a successful payment will return you to the Demand Detail Page.

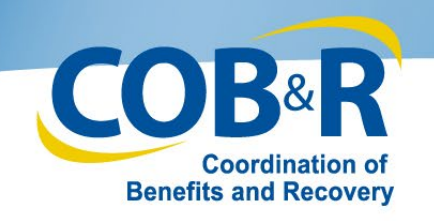

## **Payment Status- Declined**

Demand Detail Page.

| Payment Status<br>Your payment of \$341,166.56                                            | has been declined.                          | 😢 Quick Help                                                                  |
|-------------------------------------------------------------------------------------------|---------------------------------------------|-------------------------------------------------------------------------------|
| Payment Information<br>Confirmation Number:<br>Demand Letter ID:<br>Total Balance Amount: | 121212121212<br>861236547<br>\$1,488,168.99 | If the payment is declined,<br>the Total Payment Amount<br>will reflect zero. |
| Total Payment Amount:<br>The status of your payment ca                                    | \$0.00                                      | • Selecting Continue will return the user to the                              |

| Case ID         | Case Balance Amount | Case Payment Amount |  |  |
|-----------------|---------------------|---------------------|--|--|
| 543210987654321 | \$5,776.10          | \$0.00              |  |  |
| 543210987654321 | \$12,721.30         | \$0.00              |  |  |
| 543210987654321 | \$322,669.16        | \$0.00              |  |  |

Click Continue to return to the Demand Detail page.

#### Continue

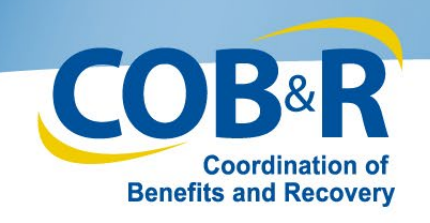

## **Electronic Payment History**

You can select the appropriate Case ID link to view your electronic payment history.

| CMS                                                                                                    | S Con                                                                                                 | merc                                                  | ial Repay                                                                              | ment Ce                                                                        | nter Port                                                                    | tal 🤇                                          | 0                             | B <sup>®</sup> F                            | 2         |
|----------------------------------------------------------------------------------------------------|----------------------------------------------------------------------------------------------------|-------------------------------------------------------|----------------------------------------------------------------------------------------|--------------------------------------------------------------------------------|------------------------------------------------------------------------------|------------------------------------------------|-------------------------------|---------------------------------------------|-----------|
| Hame User Options                                                                                                    | <ul> <li>Account Setting</li> </ul>                                                                   | p = About                                             | The Star + CMS La                                                                      | ks + How To +                                                                  | Reference Material                                                           | s - Contact                                    | Us                            | Log off                                     | wy        |
| Demand Detail                                                                                                    |                                                                                                    |                                                       |                                                                                        |                                                                                |                                                                              |                                                |                               | Ovia)                                       | nep       |
| You have selected Der                                                                                                    | nand Letter ID: 861236                                                                                | 647.                                                  |                                                                                        |                                                                                |                                                                              |                                                |                               |                                             |           |
| The Total Demand A                                                                                                    | mount originally inch                                                                                 | ided on this le                                       | ther was:                                                                              | \$51,100.45                                                                    |                                                                              |                                                |                               |                                             |           |
| Employer Name:                                                                                                    | BLUE CROSS                                                                                            |                                                       |                                                                                        | Insurer Name:                                                                  | CIGNA                                                                        |                                                |                               |                                             |           |
| Employer TIN                                                                                                    | 12036544                                                                                              |                                                       |                                                                                        | Insurer TIN                                                                    | 2234567887                                                                   |                                                |                               |                                             |           |
| Deneficiary Last Nar                                                                                                    | NC                                                                                                    |                                                       | Beneficiary Last Name 5                                                                | sarch Hint                                                                     | Search                                                                       |                                                |                               |                                             |           |
| Submit a Defense<br>If you have a valid deh<br>your defense. Click the<br>To see a list of all defe<br>Beneficiaries Include | inse theil precludes you<br>Defense checkbox for<br>nises thail have been pr<br>d in the Demand Lette | r responsibility<br>each Case ID1<br>evidually submit | for repaying Medicare for<br>beneficiary to be included<br>ted on the C/RCP for this t | any beneficiary includes<br>n your defense. Once a<br>temand Leffer, click the | f in this demand, you m<br>il Case IDs/beneficiarie<br>Submittied Defenses t | ay spised docum<br>s have been sele<br>sutton. | entation<br>ched, clic<br>Rae | thail suppor<br>I: Contlinue<br>sults Retur | 755<br>1. |
| Defense<br>Navi 487<br>Desetion 48<br>Open Cases                                                                             | e<br>Care D                                                                                           |                                                       | Reneficiary First N                                                                    | •                                                                              | •                                                                            | e<br>Casa Annual                               | Case                          | Date                                        | a v       |
|                                                                                                    | C1234560001                                                                                           |                                                       | Miles                                                                                  | Lansing                                                                        |                                                                              | \$4,400.00                                     | Open                          |                                             |           |
| 0                                                                                                    | C1234560002                                                                                           |                                                       | John                                                                                   | Boardy                                                                         |                                                                              | \$15,400.00                                    | Open                          |                                             |           |
| 0                                                                                                    | C1234568880                                                                                           |                                                       | Elasteth                                                                               | Florence                                                                       |                                                                              | \$15,305.00                                    | Open                          |                                             | E.        |
|                                                                                                    |                                                                                                    | -                                                     |                                                                                        |                                                                                |                                                                              |                                                |                               |                                             |           |

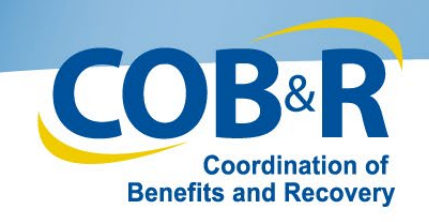

### **Electronic Payment History Tab**

٠

٠

| ase Informatio                                                                                                    | n                                                                                                    |                                                                                                    |                           |                                                                                      |                                                  |                          | Quick Help          |  |  |
|----------------------------------------------------------------------------------------------------|----------------------------------------------------------------------------------------------------|----------------------------------------------------------------------------------------------------|---------------------------|--------------------------------------------------------------------------------------|--------------------------------------------------|--------------------------|---------------------|--|--|
| information display                                                                                                    | ed on this page                                                                                        | is related to Case ID: 1                                                                                                    | 11111111 which is include | d on Demand Leffer                                                                   | ID: 123456789. To sea                            | rch for a different Case | ID included in this |  |  |
| nand, click Previou                                                                                                    | s to return to th                                                                                      | e Demand Detail page.                                                                                                    |                           |                                                                                      |                                                  |                          |                     |  |  |
| ase note: The inform                                                                                                    | nation displayed                                                                                       | d on these pages is curre                                                                                                    | ent as of: 12/09/2013.    |                                                                                      |                                                  |                          |                     |  |  |
| Case Details                                                                                                    |                                                                                                    |                                                                                                    |                           |                                                                                      |                                                  |                          |                     |  |  |
| Beneficiary Inform                                                                                                    | ation                                                                                                  |                                                                                                    |                           | Demand Infor                                                                         | maiton                                           |                          |                     |  |  |
| Beneficiary Name                                                                                                    | :                                                                                                    | Joe W. Smith                                                                                                    |                           | Total Demand Amount:                                                                 |                                                  | \$51,100.45              |                     |  |  |
| Medicare ID:                                                                                                    |                                                                                                    | ******9099A                                                                                                    |                           | Case Demand Amount:                                                                  |                                                  | \$2,300.99               |                     |  |  |
| Insurance Group I                                                                                                    | D:                                                                                                    | A122345678                                                                                                    |                           | Case Outstanding Balance:                                                            |                                                  | \$490.76                 |                     |  |  |
| Insurance Policy I                                                                                                    | D:                                                                                                    | Not on File                                                                                                    |                           | Case Status:                                                                         |                                                  | Demand Issued            |                     |  |  |
|                                                                                                    |                                                                                                    |                                                                                                    |                           | Date Closed:                                                                         |                                                  | 11/12/2018               | 11/12/2018          |  |  |
|                                                                                                    |                                                                                                    |                                                                                                    |                           |                                                                                      |                                                  |                          |                     |  |  |
| Employer Information                                                                                                    |                                                                                                    |                                                                                                    |                           | Insurer Information                                                                  |                                                  |                          |                     |  |  |
| Employer Name:                                                                                                    | nployer Name: Diue Cross                                                                               |                                                                                                    |                           | Insurer Name:                                                                        |                                                  | Not on File              | Not on File         |  |  |
| Employer TIN:                                                                                                    | ver TIN: 0243567899                                                                                    |                                                                                                    |                           | Insurer TIN:                                                                         |                                                  | Not on File              |                     |  |  |
| Financial Summa<br>Remaining Princip<br>Romaining Interest<br>Intel Remaining B<br>When the payment p<br>The remaining balan | ey Electro<br>al Amount: \$2;<br>Amount: \$0 0<br>alance Amount<br>process al Pay (<br>ce amounts with | nic Payment History<br>500.00<br>0<br>t: \$2,500.00<br>gov has finalized and the<br>rot reflect your payment<br>Account Holder | Letter Activity Def       | tense History S<br>feet, your payment w<br>ce Status is Complet<br>Pag-gov Payment a | It be processed by the (<br>Pay-gov Confirmation | CRC and applied to the   | remaining balance.  |  |  |
| Payment Date                                                                                                    | Payment M                                                                                              | ethod Name                                                                                                    | Payment Amount            | Status                                                                               | Number                                           | Status                   | Update Date         |  |  |
| 06/10/2019                                                                                                    | ACH                                                                                                    | Jack Johnson                                                                                                    | \$2,500.00                | Accepted                                                                             | 33333333                                         | In Process               | 05.0370440          |  |  |
|                                                                                                    | 1.004.00                                                                                               | Jack Johnson                                                                                                    | \$1,000.00                | Accepted                                                                             | 20000000                                         | Companie                 | 00/01/00/19         |  |  |
| 05/01/0019                                                                                                    | Contract County                                                                                        | Analy Antoneous                                                                                                    | AL 2010 10                | Designed a                                                                           |                                                  |                          |                     |  |  |

Previous Demand Listing

- You can access the Electronic Payment History from the Case Information Page.
- The Status field will display "Accepted" for successful payments, "Declined" for unsuccessful payments, and "Pending" for payments in process

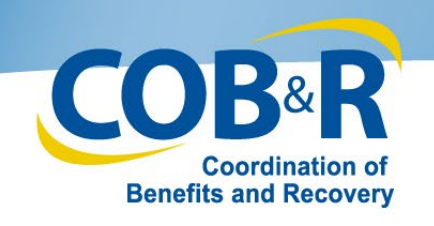

## **Payment Processing Information**

- Payment processing time is 1-3 business days on average
- Processing time will vary by institution
- On your statement you will see a payment was made to "HHSCMS"

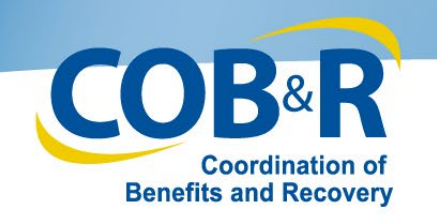

## <u>Resources</u>

- If you experience issues with Pay.gov, please close your browser and clear your cache. If the issue continues and is only happening when you are in Pay.gov, please contact Pay.gov Customer Service.
  - Pay.gov Customer Support: Open Monday through Friday,
     7:00 AM to 7:00 PM Eastern Time Closed US Government Holidays
  - Phone: 800-624-1373 (toll free, select Option #2)
  - Email: <u>pay.gov.clev@clev.frb.org</u>
- For any CRCP issues, please contact EDI Department: 1-646-6740

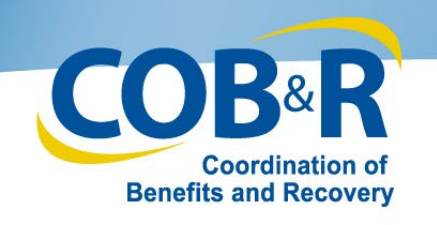

# **Additional Resources**

 Information in this presentation can be referenced by the CRCP User Manual found at the following link:

https://www.cob.cms.hhs.gov/CRCP

### Slide 1: CRCP Electronic Payment High Level Overview (Notes Summary)

### Slide 2: Presentation Topics

During this presentation, we will provide information about the upcoming enhancement to the CRCP which will allow you to submit electronic payments. This will include information on how to submit your electronic payments, and accepted forms of payment. We will also show you how to view your Electronic Payment History on the CRCP.

### Slide 3: Background Information

Currently, Commercial Repayment Center Portal (CRCP) users can manage their recovery cases in the CRCP but must submit payment outside of the portal. Checks are mailed to, and processed by, the Commercial Repayment Center (CRC).

The purpose of this enhancement is to provide a mechanism for users who manage recovery cases in CRCP to submit payments for Group Health Plan (GHP) demands via the portal and to ensure that the debt is accurately tracked and applied. This functionality will be available Monday, April 1st. No user access or authorization changes are required.

### Slide 4: Electronic Payment Process Account Listing Page

Let's start by learning about how you will begin the electronic payment process in the CRCP. After logging in to the CRCP, the Account Listing page will display. Select the Account ID that you would like to review for payment.

### Slide 5: Electronic Payment Process Account Detail Page

The Account Detail Page will display for the selected Account ID and you will be able to access the Demand/Case Information through the Demand Listing link.

### Slide 6: Electronic Payment Process Demand Listing Page

From the Demand Listing page, you will enter the Demand Letter ID or search for the demand using a date range and click the Search button.

### Slide 7: Electronic Payment Process Demand Detail Page

From the Demand Detail page, Confirm the appropriate demand has been selected and click the Make a Payment button.

### Slide 8: Electronic Payment Process Make a Payment Page

The Make a Payment page will display all cases in the demand and select them all by default. To make a payment on the full amount, click continue.

Note: You will notice the last case ID in this screenshot cannot be selected because that case has been paid in full. The Case Balance displays but there is a pending electronic payment for the full amount. Since the balance due is zero dollars, the line item cannot be selected.

### Slide 9: Electronic Payment Process Make a Partial Payment

For partial payments, you can change the value in the Case Payment Amount column to reflect how much you would like to pay for the selected case.

Only the amounts in the Case Payment Amount column for the cases checked in the Pay column will appear in your Total Payment Amount on the Verification Page. Click Continue when you've made the updates.

### Slide 10: Electronic Payment Process Payment Verification Page

The Payment Verification page will display so that all information can be verified for accuracy before continuing on to complete the payment. If you wish to discontinue the payment process, click Cancel to be returned to the Demand Detail Page. To edit information, click Previous to return to the previous page and make the appropriate changes to the payment amount. When all information has been verified, click Continue to continue the payment process.

### Slide 11: Transitioning from CRCP to Pay.gov

Once you click continue from the payment verification screen in the CRCP, a new internet browser window will open to take you to Pay.gov. If the window does not appear, please check your pop-up blocker settings. Once your transaction in Pay.gov is completed, you will return to the CRCP. Now lets talk more about Pay.gov.

### Slide 12: What is Pay.gov?

As mentioned previously, the CRCP will interface with Pay.gov, which is a secure, online payment system run by the Department of Treasury. Pay.gov is easy to use, allows multiple forms of payment and there is no fee for using Pay.gov.

### Slide 13: Acceptable Payment Methods

The following types of payment methods will be accepted on Pay.gov:

- Direct payment from Checking or Savings account
- Debit Card and
- PayPal which must be linked to a bank account, not a credit card.

### Slide 14: Select a Payment Type

Once you have clicked Continue on the Payment Verification screen in the CRCP, the Pay.gov page will appear in a new window.

From here you will select a payment method.

You will be able to select

- I want to pay with a withdrawal from a checking or savings account,
- I want to pay with my PayPal account, or
- I want to pay with a Debit Card.

Once the payment method has been selected, Click Continue. If you wish to cancel and be returned to the CRCP, click Cancel.

### Slide 15: Enter Payment Information – Checking or Savings account

The Pay.gov enter payment information page will display for the method selected with the payment amount previously entered in the CRCP auto populated. Please confirm the amount populated at this time. For Checking or Savings account, enter the required information and click Continue. If you wish to cancel the payment process, click Cancel. If you wish to change the payment method, click Previous to select a different payment method.

\*Note: If you enter invalid data such as an incorrect routing or bank account number, you will get an alert asking you to verify the account information and resubmit the payment. Your routing and account number can be found on the bottom of your check or you can contact your financial institution for this information.

### Slide 16: Enter Payment Information – PayPal

PayPal users will be routed to the PayPal login screen after agreeing to the message that "You are being redirected to PayPal, a non-government website, that may have different privacy policies than Pay.gov." If you chose the wrong option and would like to choose a different option, click Cancel.

### Slide 17: Enter Payment Information – PayPal (Cont.)

Once you have logged into PayPal, the payment amount entered in the CRCP will be prefilled, please verify that the amount is correct. You may only use a PayPal account that is linked to a bank account. Credit card payments will not be permitted. To return without making payment, click the "Cancel and return to the Commercial Repayment Center Portal" link at the bottom of the page.

### Slide 18: Enter Payment Information – Debit Cards

For debit cards, again you will enter the required information and click Continue. The payment amount will be prefilled with the amount you noted on the CRCP. Please verify that the amount is correct. Note: A debit card will be declined if the maximum amount of \$24,999.99 is exceeded. You can use the Previous link to go back to the previous Pay.gov screen or Cancel to return to the CRCP.

### Slide 19: Review and Submit Payment

For all transaction types, once you enter the required information and click Continue, you will be taken to a Review and Submit Payment screen. This example is for Checking and Savings payments.

You will be able to verify all information before clicking Continue to submit the payment. If any information was entered incorrectly, you can select the Previous link to edit the entered information and then continue back to the Review page on this slide. Once you click Continue, your payment will be sent to process and you will return to the CRCP. If you need to discontinue the payment process for any reason, click Cancel.

Again, please ensure all your information is correct and that you are ready to submit your payment as this will be your last chance to edit or cancel.

### Slide 20: Review and Submit Payment (2)

The PayPal Review and Submit Payment screen will have the same options to click Continue to submit your payment or Cancel to discontinue the payment process. You will need to check the box prior to clicking Continue to authorize a charge to your account for the amount in accordance with your PayPal agreement.

### Slide 21: Review and Submit Payment (3)

The Debit Card Review and Submit Page will also allow you to review the information before continuing to submit your payment. Click Cancel to discontinue the payment process and Previous if you need to make changes before submitting. Please ensure all your information is correct and that you are ready to submit your payment as this will be your last chance to edit or cancel.

#### Slide 22: Payment Status- In Process

Once back in the CRCP, the Payment Status page will display and alert you whether the payment was submitted successfully or declined. Selecting Continue from a successful payment will return the user to the Demand Detail Page.

### Slide 23: Payment Status- Declined

If the payment is declined, the Total Payment Amount will reflect zero. Details regarding the reason for a payment being declined will not be available in the CRCP. You will need verify that you entered the information correctly or check with your financial institution. Selecting Continue will return the user to the Demand Detail Page where you can try again.

### Slide 24: Electronic Payment History

From the Demand Detail Page, you can select the appropriate Case ID to view the Electronic Payment History if you wish to see previous electronic payments or information on the payment just made.

### Slide 25: Electronic Payment History Tab

Once the payment process has been completed, you can access the electronic payment history from the Case Information Page. The information displayed is only related to the Case ID selected.

The Status field will display "Accepted" if the payment was successful or "Declined" if the payment was unsuccessful. For payments still in process, the status will display as "Pending" and will update once the payment has been processed by the bank.

### Slide 26: Payment Processing Information

Average payment processing time is 1-3 business days. However processing times vary by institution. Payments will be shown on your statement as being paid to "HHSCMS."

#### Slide 27: Resources

If you experience issues with Pay.gov, please close your browser and clear your cache. If the issue continues and is only happening when you are in Pay.gov, please contact Pay.gov Customer Service.

Pay.gov Customer Support: Open Monday through Friday 7:00 AM to 7:00 PM Eastern Time - Closed US Government Holidays

Phone: 800-624-1373 (toll free, select Option #2)

Email: pay.gov.clev@clev.frb.org

### Slide 28: Additional Resources

This concludes our CRCP Electronic Payment overview.

Information in this course can be referenced by using the CRCP User Manual found at the following link: <u>https://www.cob.cms.hhs.gov/CRCP</u>.